## Radierea unui vehicul

#### Logare după furnizarea numărului de client și a parolei

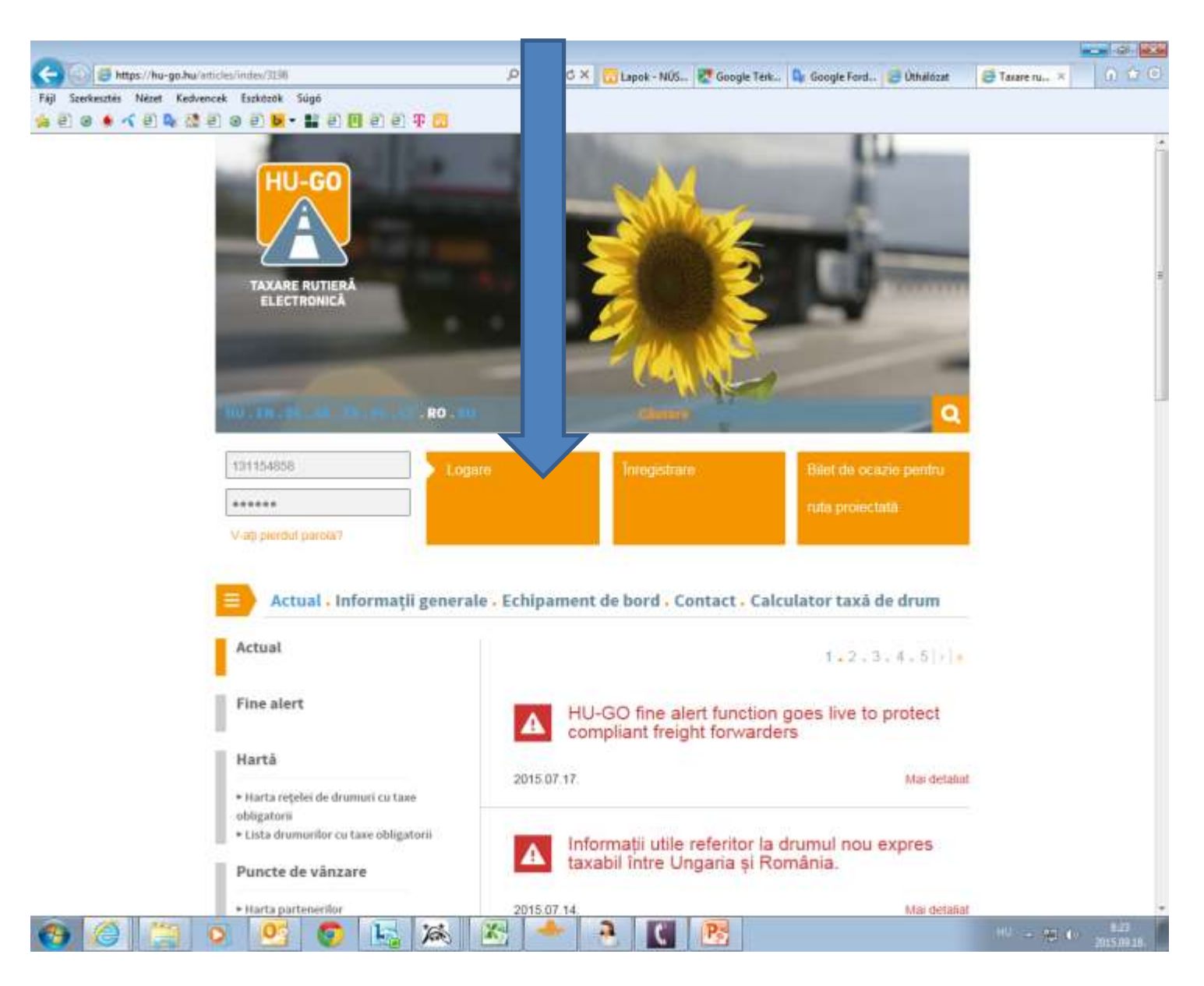

## Conturi personale

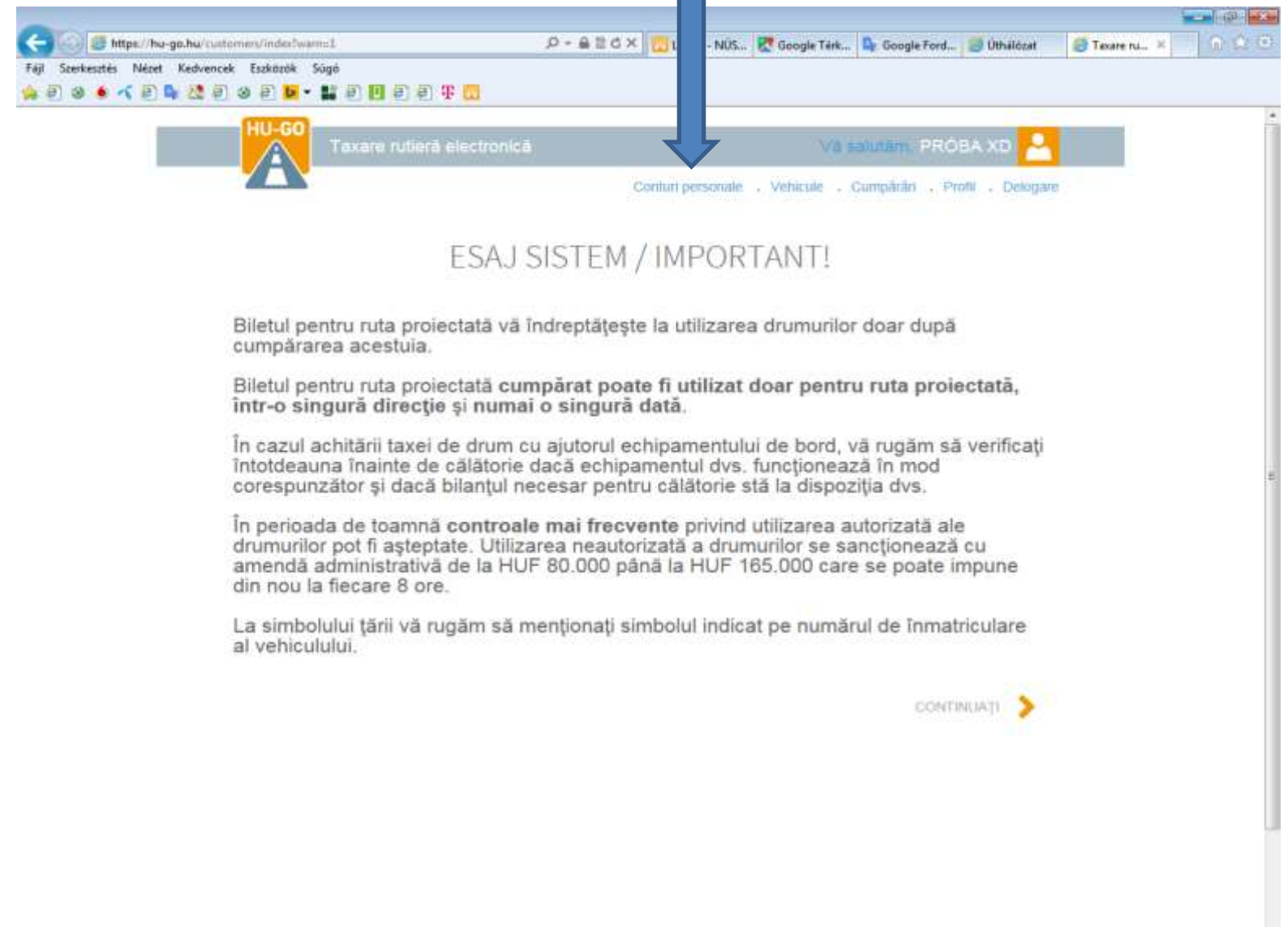

### După selectarea prezentului cont personal, apăsați pe **Continuă**

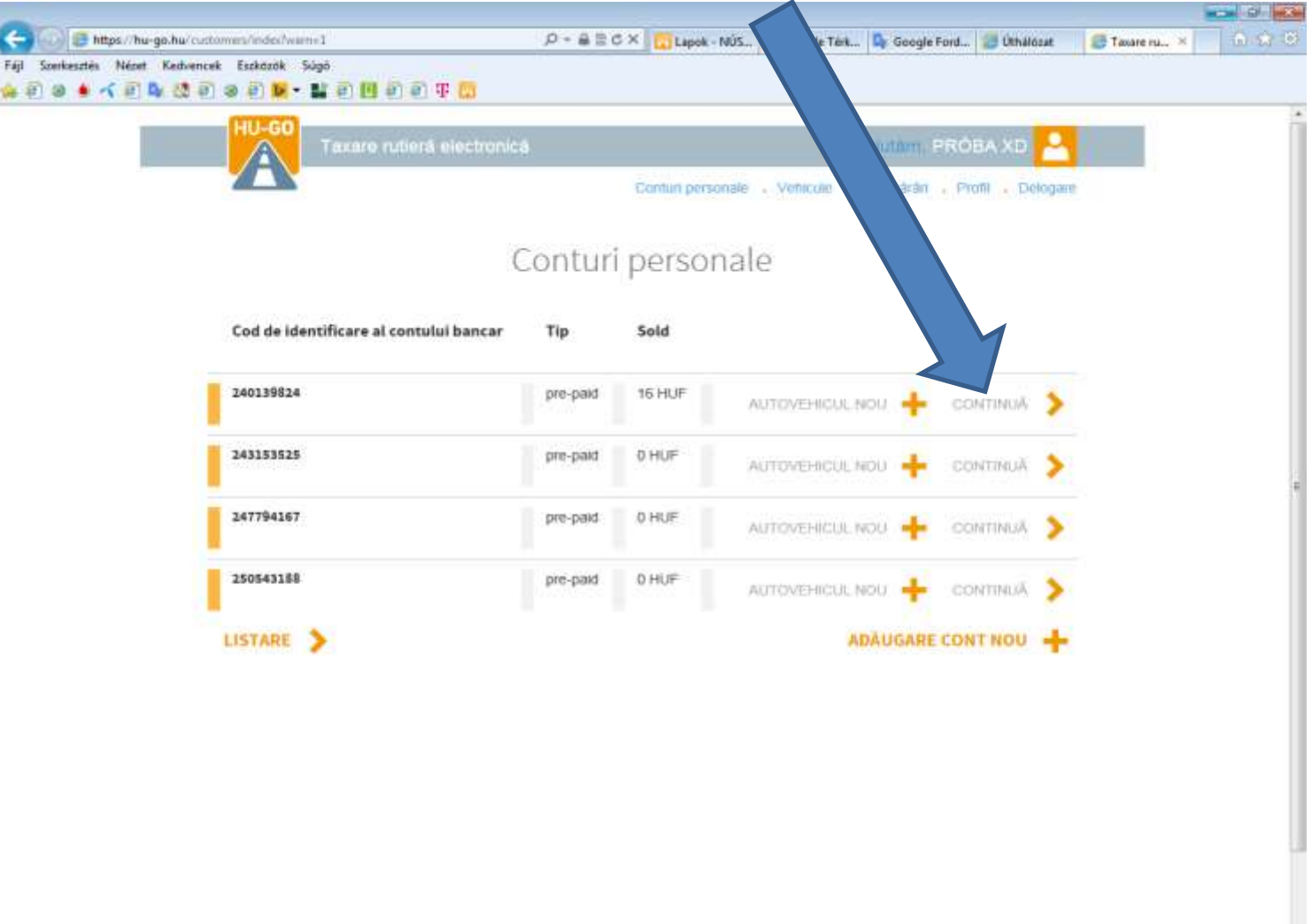

2

Pa

💽 🍇 😹 💦

O

00

#### Vehiculele conectate la prezentul cont personal

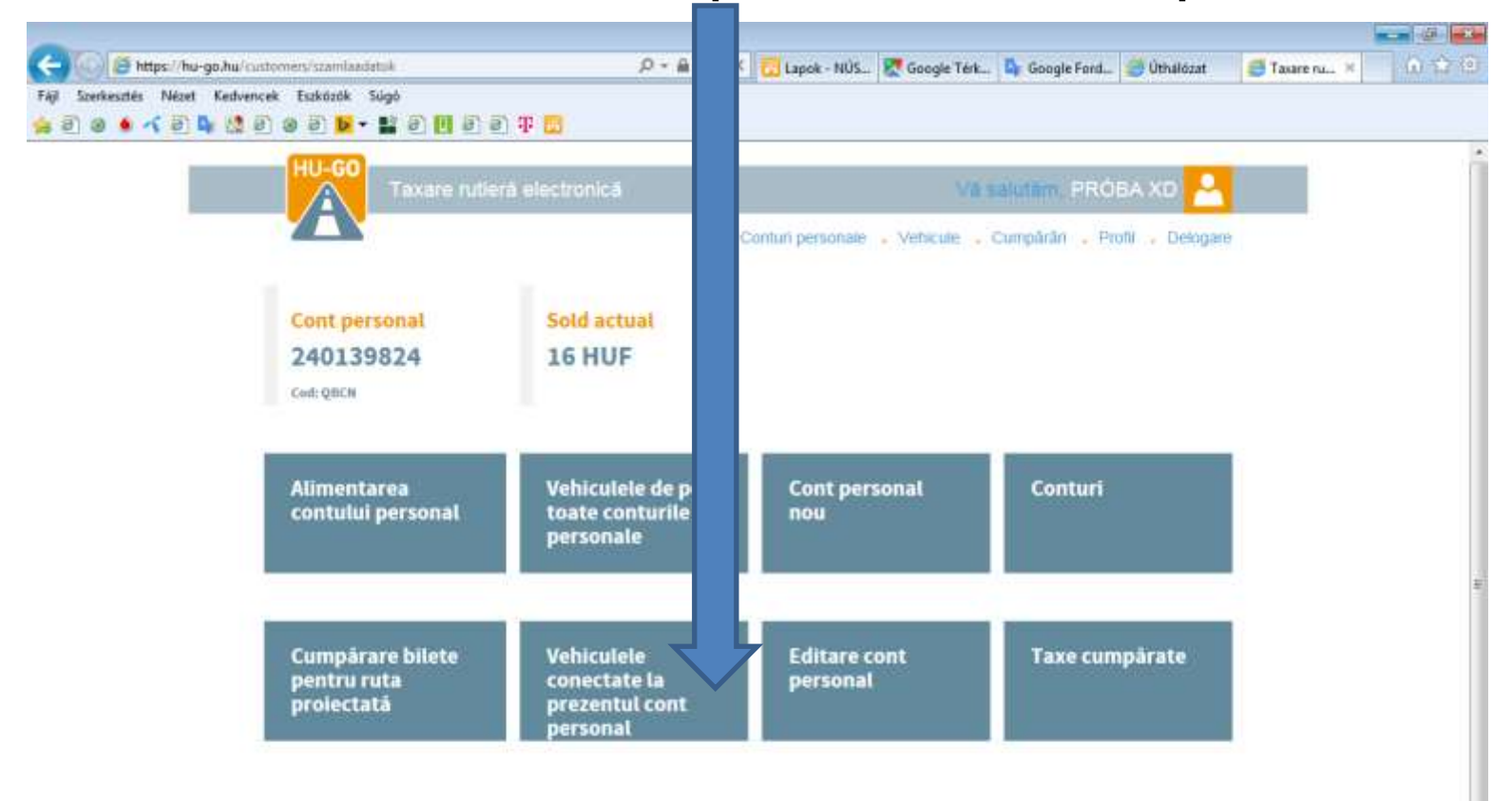

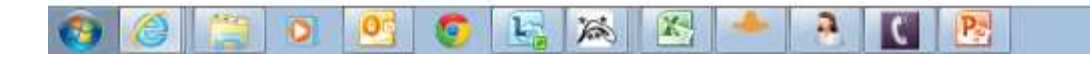

# În meniul Vehiculele conectate la prezentul cont personal, se selectează Radiere și se apasă **OK**!

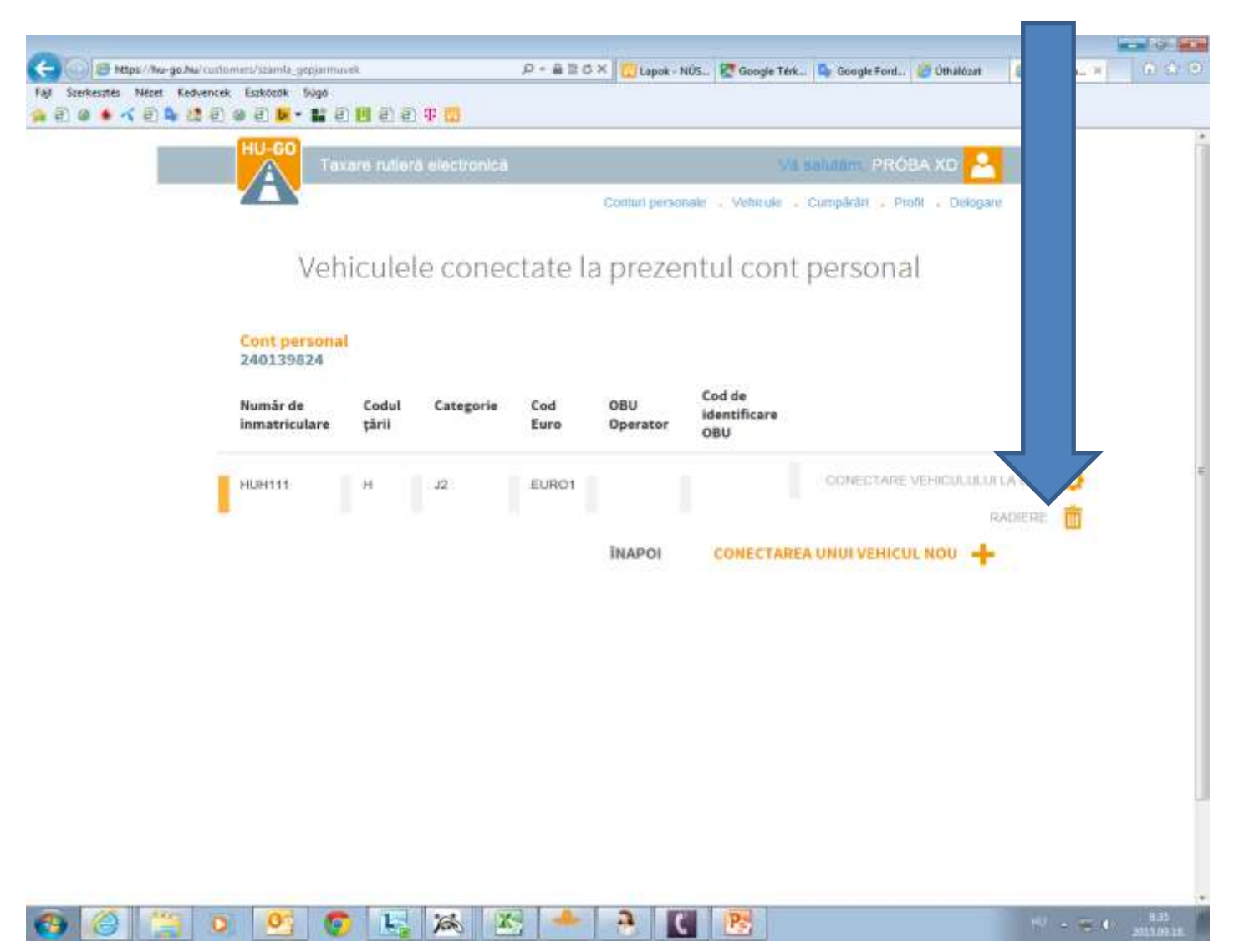

#### Platforma confirmă realizarea conectării cu succes, iar numărul de înmatriculare nu mai este afișat în listă

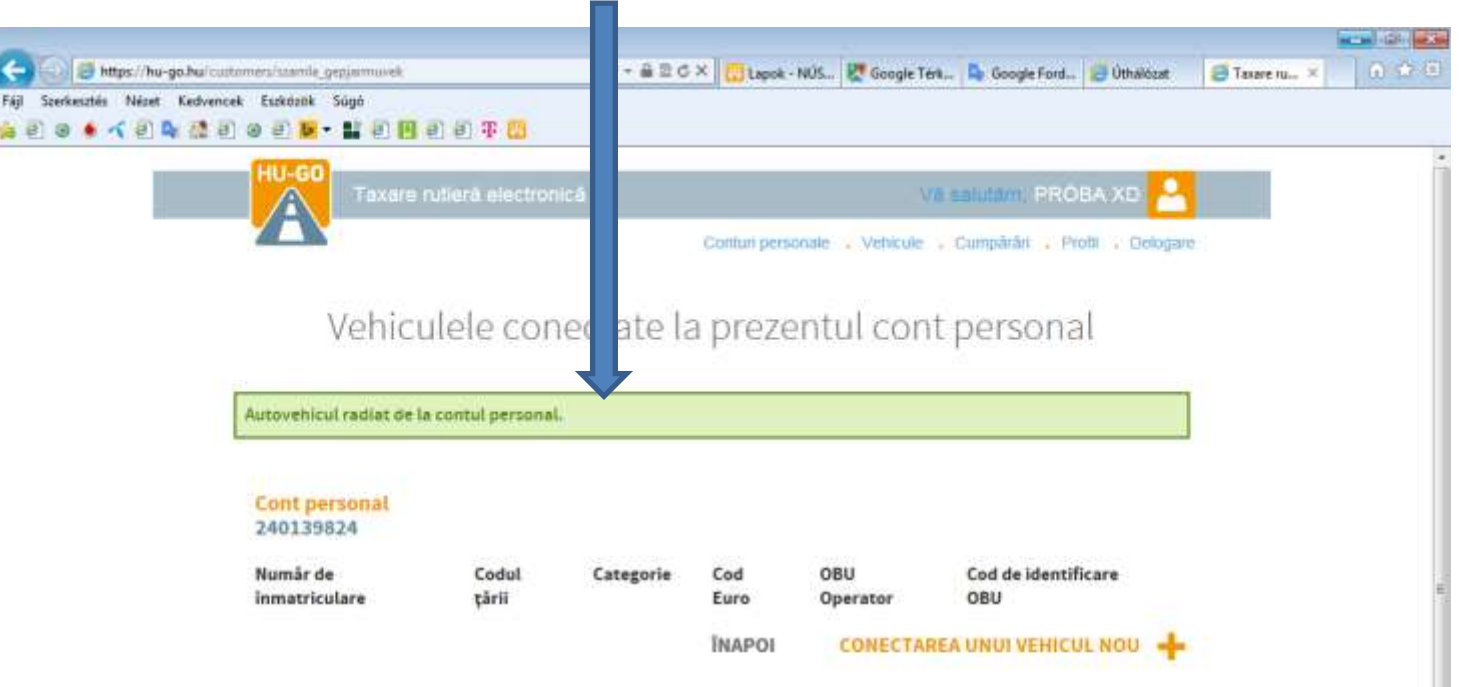

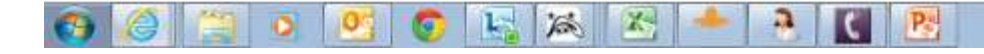

#### După ce radierea a fost realizată cu succes, se va selecta meniul Vehiculele conectate la prezentul cont personal

|                                                   |                            |                 | -                                                                                                    | 200           |                 |                      |                                                                                                    |               |       |
|---------------------------------------------------|----------------------------|-----------------|----------------------------------------------------------------------------------------------------|---------------|-----------------|----------------------|----------------------------------------------------------------------------------------------------|---------------|-------|
| (a) (bitps://hu-go.hu/curl                        | tomen/stamla_gepjamnuvek   |                 | 0 5 音音 4 句                                                                                                    | X Lapok -     | NUS 🕅 🛛 🗖       | irk 🗳 Google Ford 💈  | Othaldcet                                                                                                    | 🍯 Taxare ru 🗵 | 0 2 8 |
| raj Szerkezzen racon kadvend<br>🚖 린 @ 🌢 🔨 린 🗣 🎊 린 | ) 🛛 🖹 🕨 - 🔛 🗐 🗍            | e 🕫 🐨 🚾         |                                                                                                    |               |                 |                      |                                                                                                    |               |       |
|                                                   | HU-GO                      |                 | 1 million and the second second second second second second second second second second second second second se |               |                 |                      | and the second second se |               | 1     |
|                                                   | Taxare r                   | utiera electron | ică                                                                                                    |               |                 | Asalulam PROBA       | N XD 📥                                                                                                    | 1             |       |
|                                                   |                            |                 |                                                                                                    | Conturt perso | nale - Vehicule | - Cumpărări - Profil | . Delogare                                                                                                    |               |       |
|                                                   | 272 172                    | w w             | 22                                                                                                    |               | 20              | 3                    |                                                                                                    |               |       |
|                                                   | Vehicu                     | ilele con       | iectate la                                                                                                    | a preze       | ntul con        | t personal           |                                                                                                    |               |       |
|                                                   |                            |                 |                                                                                                    |               |                 |                      |                                                                                                    |               |       |
|                                                   | Autovehicul radiat de la   | contul personal | ÷.                                                                                                    |               |                 |                      |                                                                                                    |               |       |
|                                                   |                            |                 |                                                                                                    |               |                 |                      |                                                                                                    |               |       |
|                                                   | Cont personal<br>240139824 |                 |                                                                                                    |               |                 |                      |                                                                                                    |               |       |
|                                                   | Numär de                   | Codul           | Categorie                                                                                                    | Cod           | OBU             | Cod de identifica    |                                                                                                    |               |       |
|                                                   | inmatriculare              | çârii           | SateBarre                                                                                                    | Euro          | Operator        | OBU                  |                                                                                                    |               | *     |
|                                                   |                            |                 |                                                                                                    | ÎNAPOI        | CONECTA         | REA UNUI VEHICUL     | NOU 🕂                                                                                                    |               |       |
|                                                   |                            |                 |                                                                                                    |               |                 |                      |                                                                                                    |               |       |
|                                                   |                            |                 |                                                                                                    |               |                 |                      |                                                                                                    |               |       |
|                                                   |                            |                 |                                                                                                    |               |                 |                      |                                                                                                    |               |       |
|                                                   |                            |                 |                                                                                                    |               |                 |                      |                                                                                                    |               |       |
|                                                   |                            |                 |                                                                                                    |               |                 |                      |                                                                                                    |               |       |
|                                                   |                            |                 |                                                                                                    |               |                 |                      |                                                                                                    |               |       |
|                                                   |                            |                 |                                                                                                    |               |                 |                      |                                                                                                    |               |       |
|                                                   |                            |                 |                                                                                                    |               |                 |                      |                                                                                                    |               |       |
|                                                   |                            |                 |                                                                                                    |               |                 |                      |                                                                                                    |               |       |
|                                                   |                            |                 |                                                                                                    |               |                 |                      |                                                                                                    |               |       |
|                                                   |                            |                 |                                                                                                    |               |                 |                      |                                                                                                    |               | -     |

În meniul Vehiculele de pe toate conturile personale, se selectează Radiere și se apasă OK; platforma confirmă radierea, iar vehiculul va fi radiat definitiv din profilul utilizatorului!

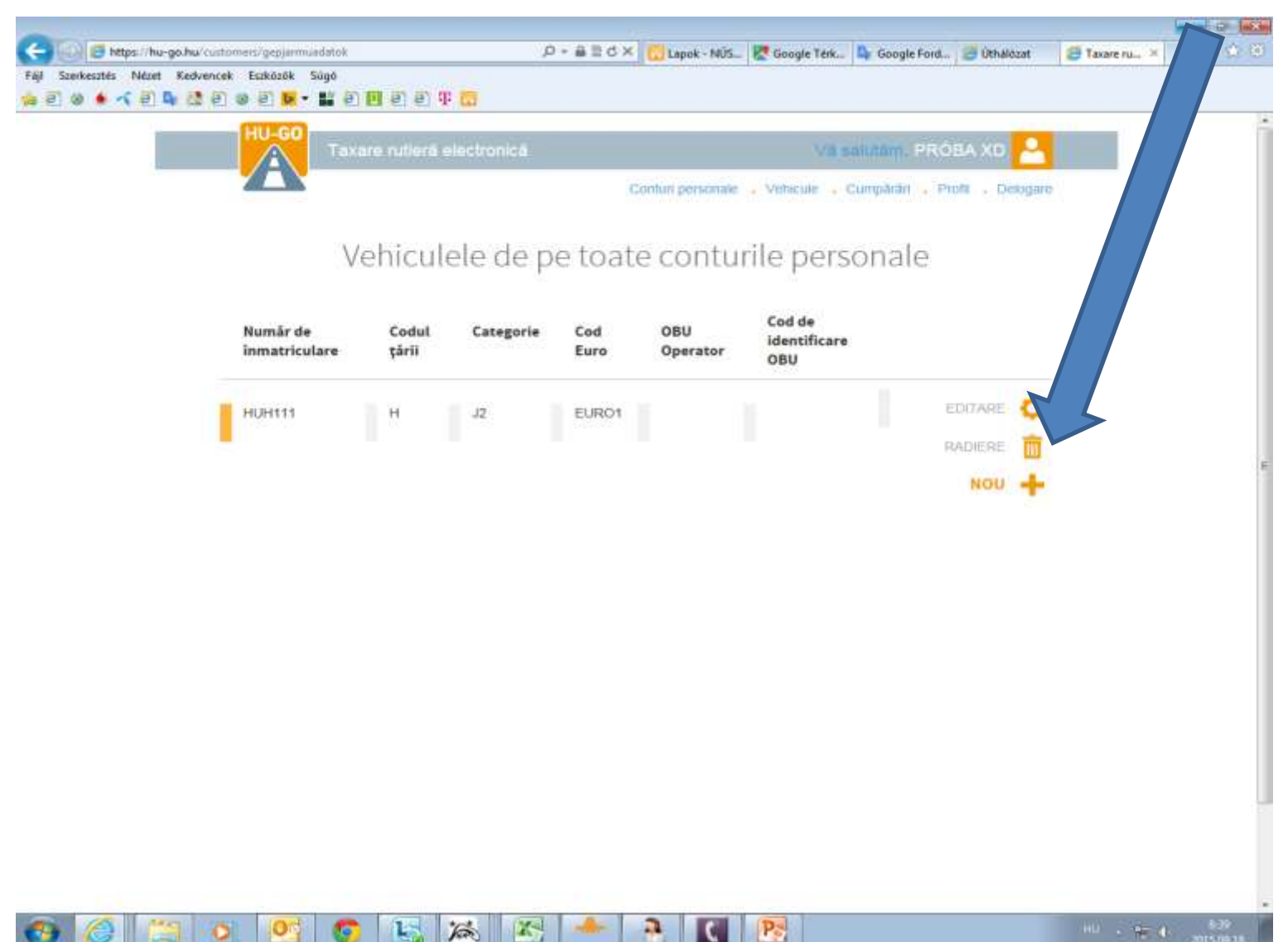